How to Display Timing Cards With the Zoom Background

Michael Aron DTM

# Download the Timing Card Images from Toastmasters.Org

https://www.toastmasters.org/resources/timer-zoom-backgrounds

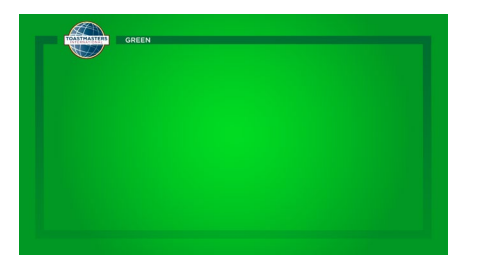

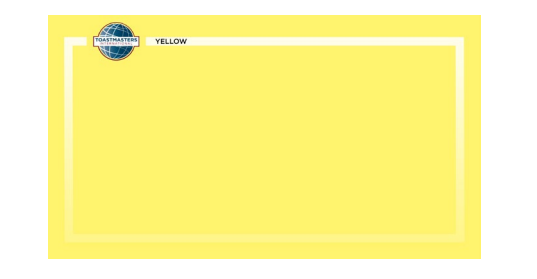

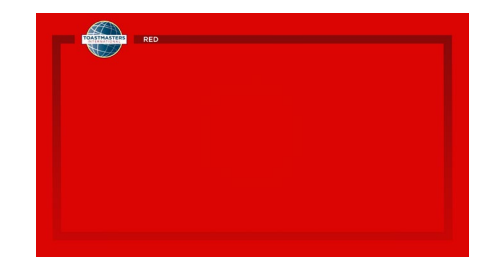

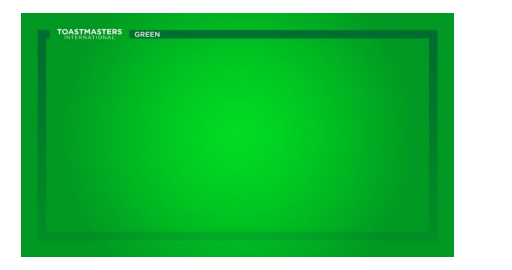

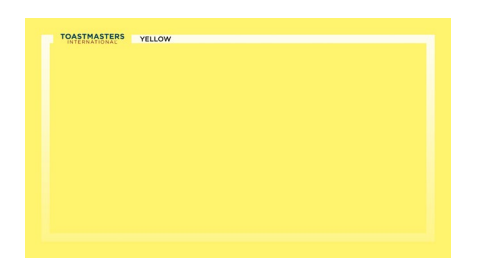

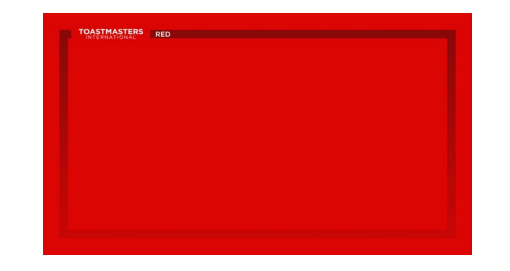

# Download the Timing Card Images from Toastmasters.Org

https://www.toastmasters.org/resources/core-values-zoom-backgrounds

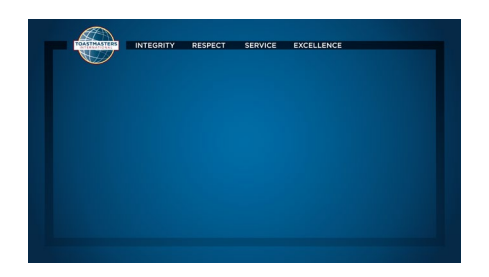

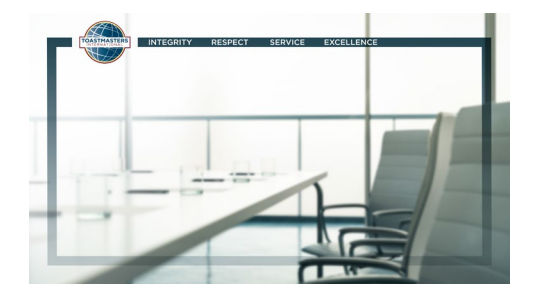

# Download the Timing Card Images from Toastmasters.Org

https://www.toastmasters.org/resources/zoom-stop-light-timer-backgrounds

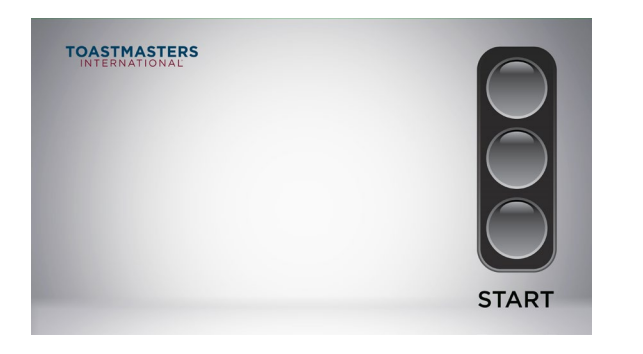

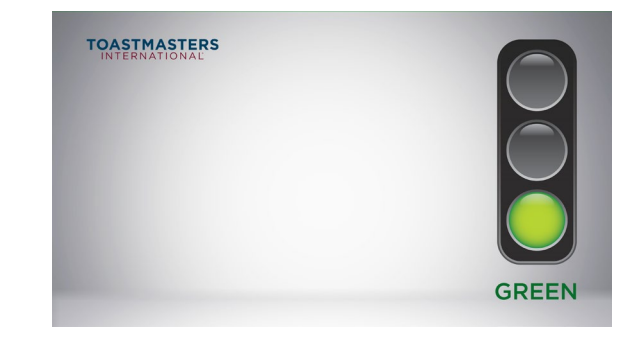

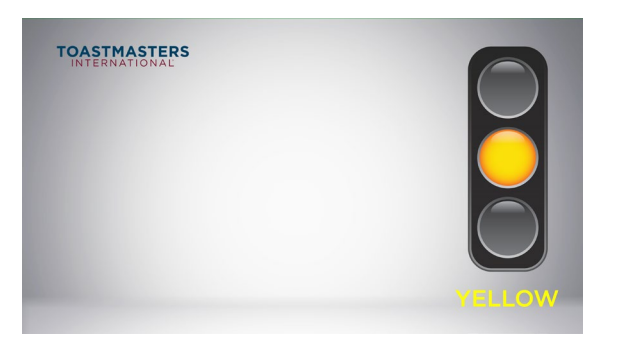

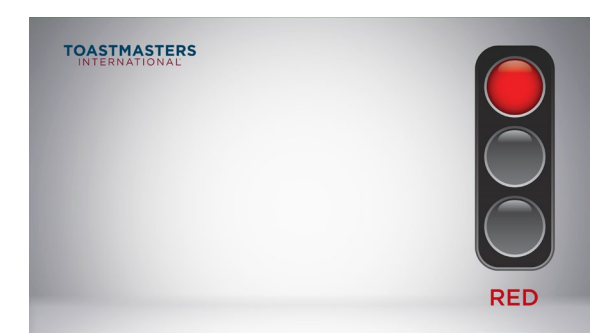

### Add the graphics to your Zoom

 Click down arrow then click Choose Virtual Background...

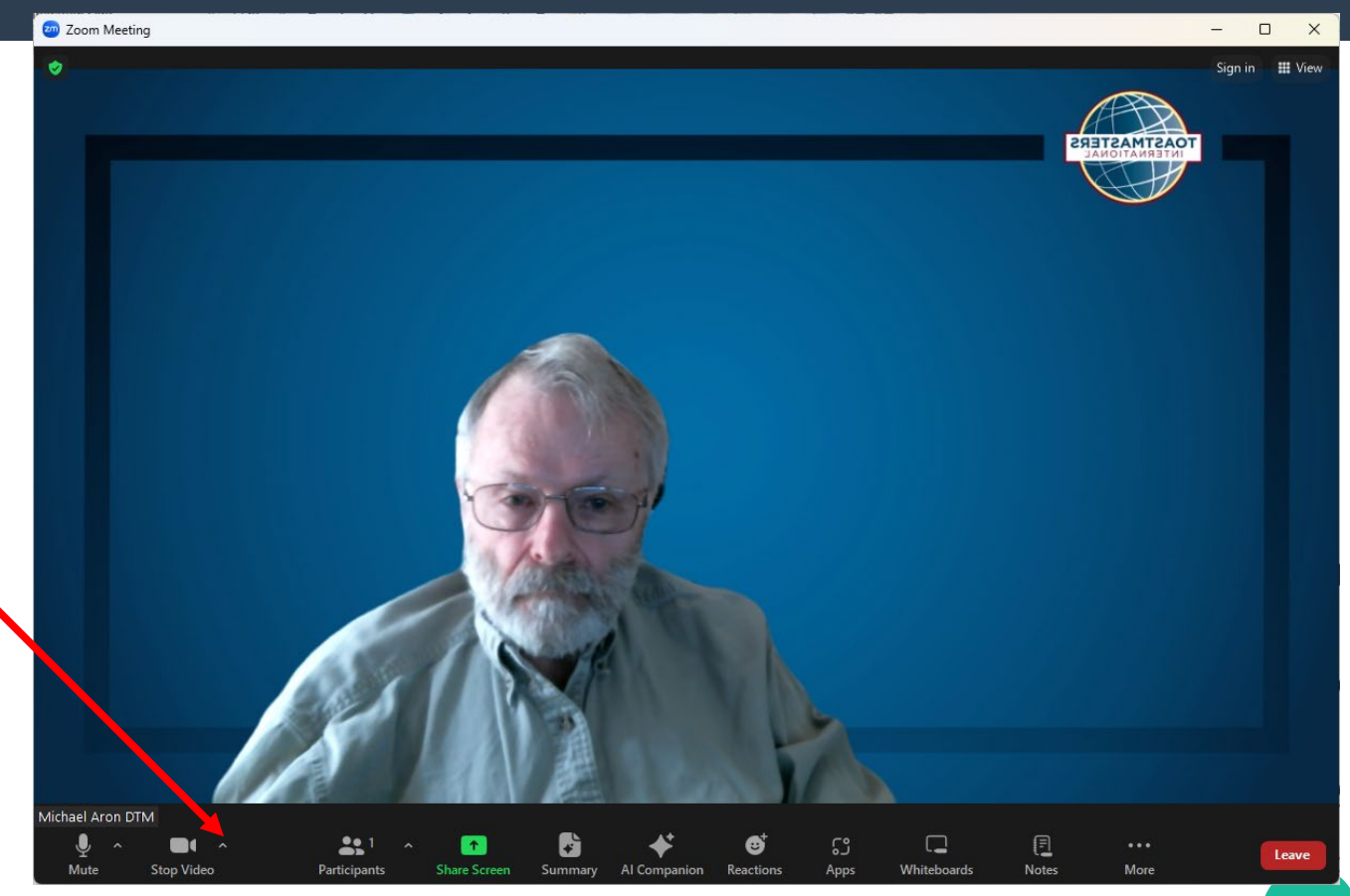

### Add the graphics to your Zoom

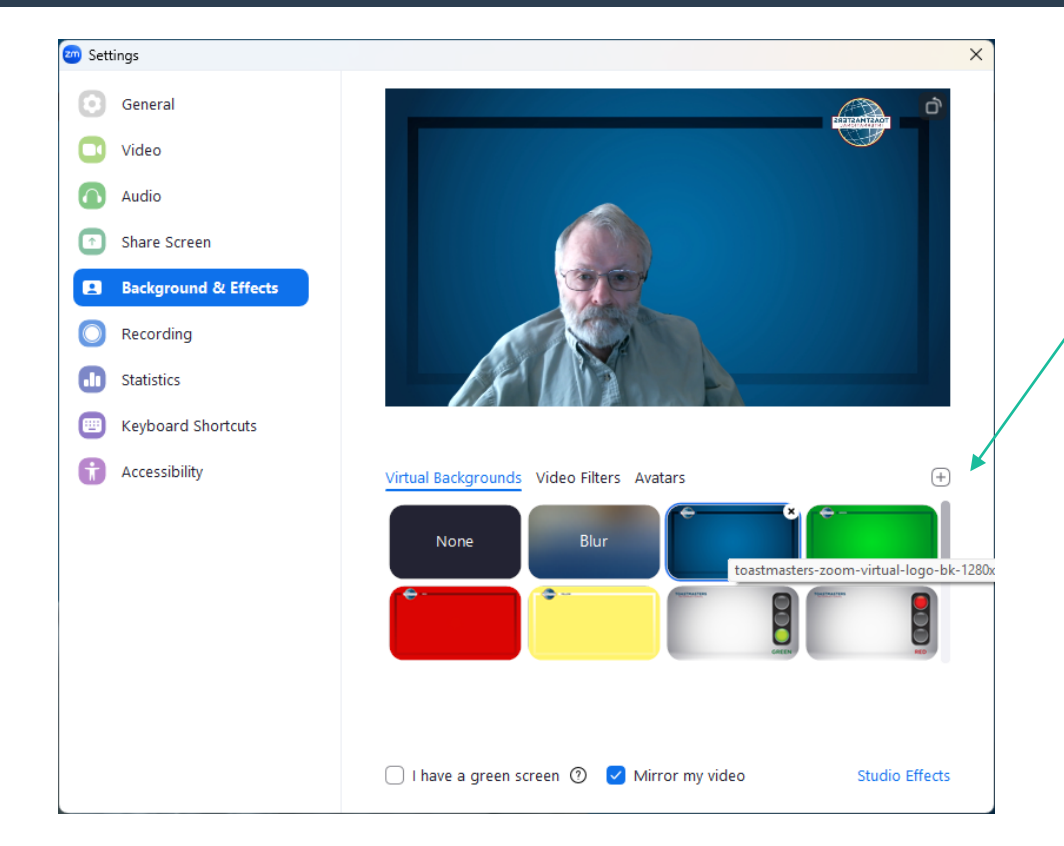

- Click the Plus Sign, then click on Add Image
- In the dialog box navigate to the folder with the images and add them (one at a time)

### Now You are Ready to Time...

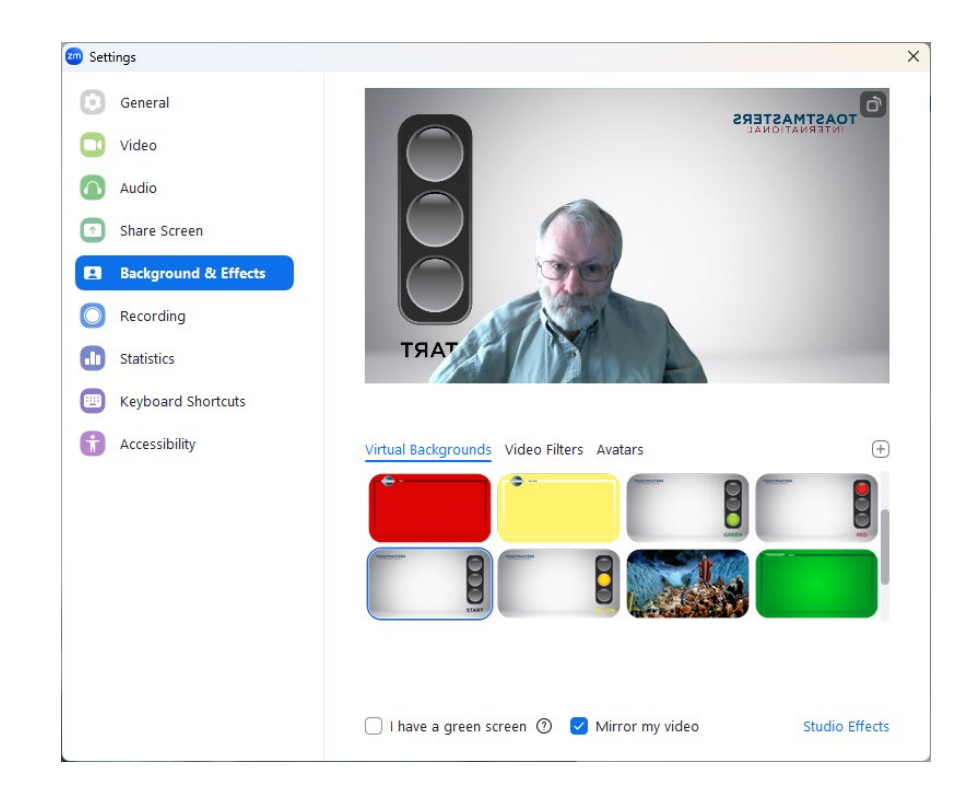

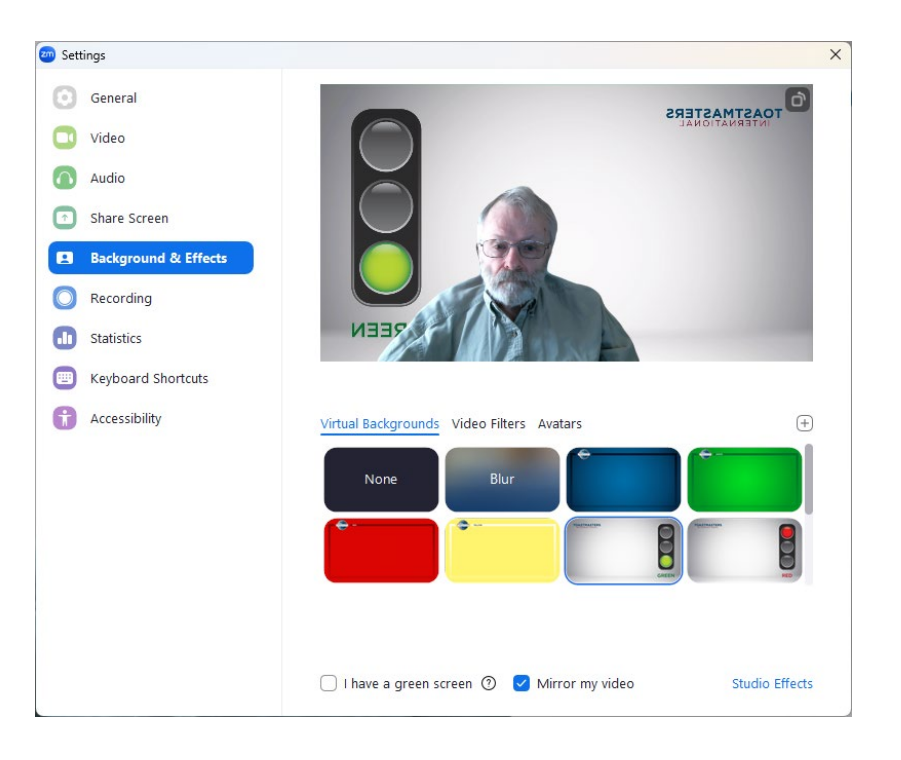

#### Bonus Tip- You can use any JPG, PNG or BMP Image File

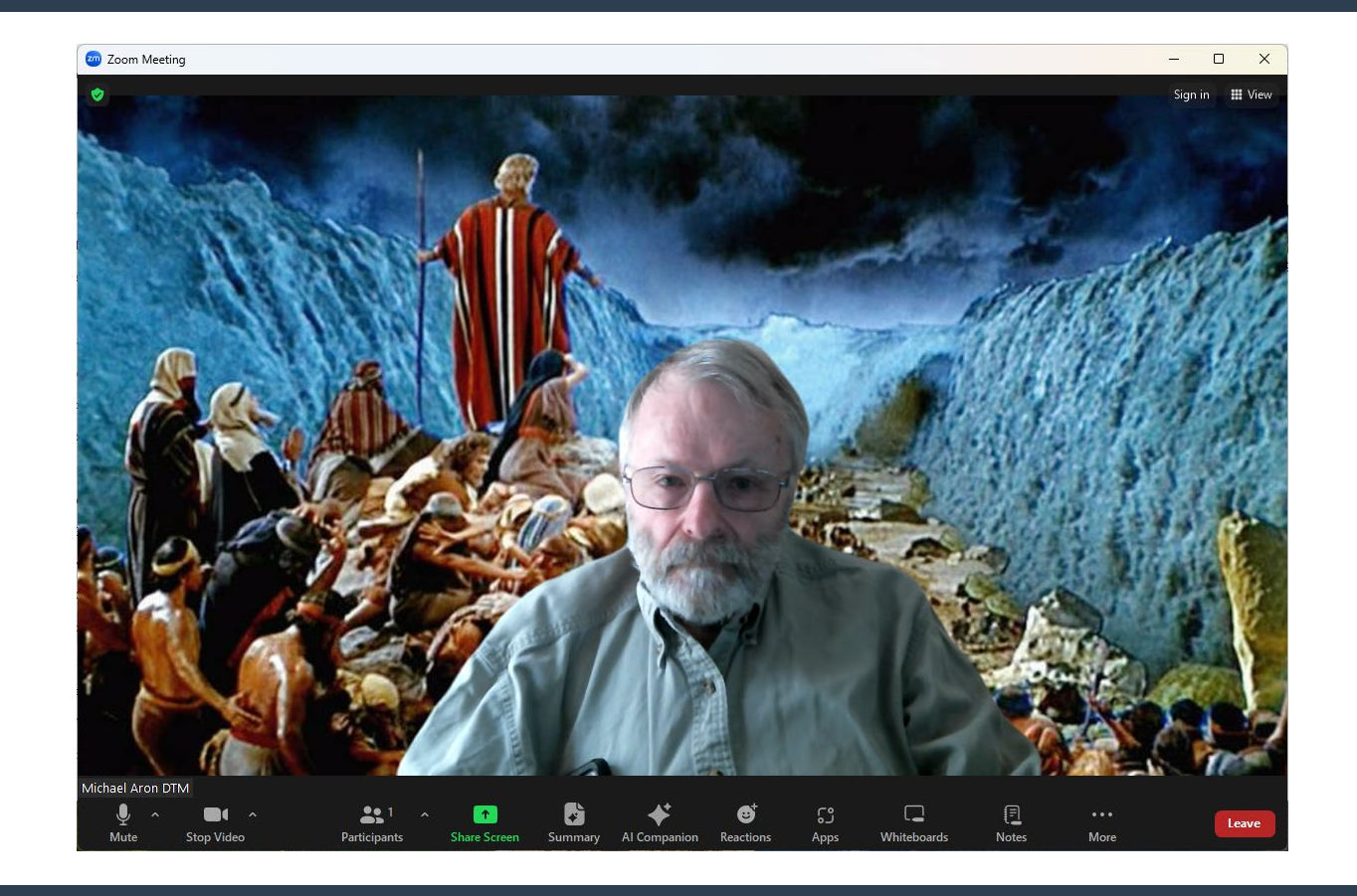

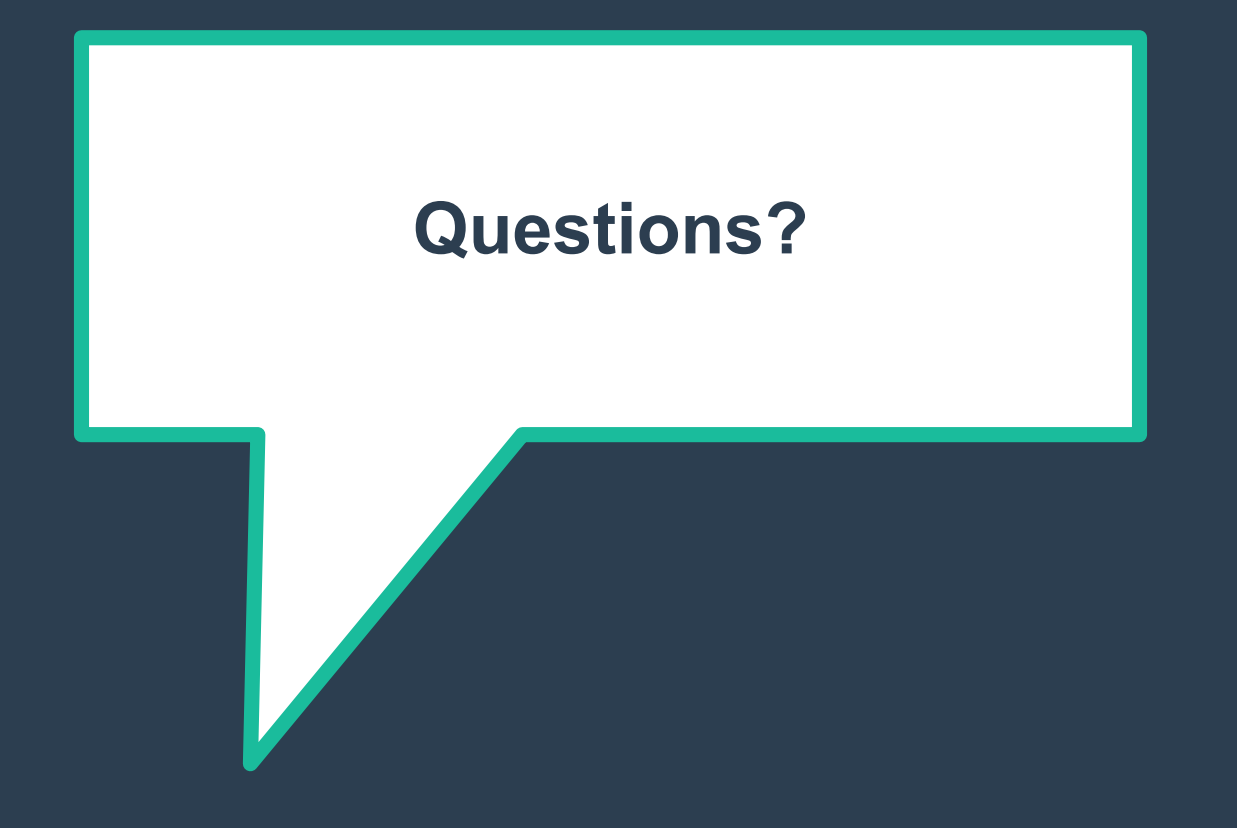